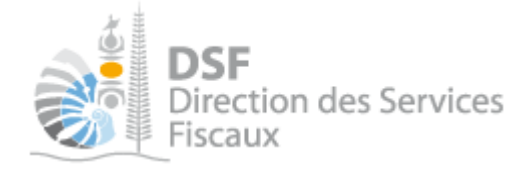

# **NOTICE TELESERVICES : Créer mon compte personnel**

## Sommaire

| Sommaire                                             | 1  |
|------------------------------------------------------|----|
| Obiet de la notice                                   | 2  |
| A qui s'adresse cette notice ?                       | 2  |
| Pré-requis                                           | 2  |
| Le guide pas à pas pour créer votre compte personnel | 3  |
| 1. Créer un compte                                   |    |
| 2. Cliquer sur le lien d'activation                  | 7  |
| 3. Se connecter                                      | 8  |
| Les autres notices                                   | 10 |
|                                                      |    |

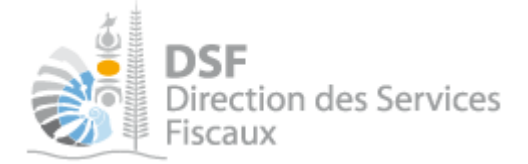

### Objet de la notice

Cette notice indique comment créer un « compte personnel » sur « <u>http://connect.gouv.nc</u> » Ce compte vous permettra de vous abonner aux différents téléservices du Gouvernement de la Nouvelle-Calédonie.

Ce compte vous permet d'accéder dès aujourd'hui au téléservice « *Vos démarches fiscales en ligne* » accessible à partir de « <u>http://www.impots.nc</u> ».

#### A qui s'adresse cette notice ?

Cette notice s'adresse à toutes les personnes physiques souhaitant s'inscrire pour leur propre compte ou pour le compte d'une personne morale.

#### Pré-requis

Il n'y a pas de pré-requis à cette notice car c'est la première opération à effectuer pour utiliser un téléservice.

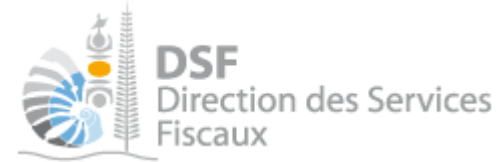

#### Le guide pas à pas pour créer votre compte personnel

Créer un compte

> Se connecter avec votre navigateur sur <u>http://www.impots.nc</u>, la page suivante est affichée :

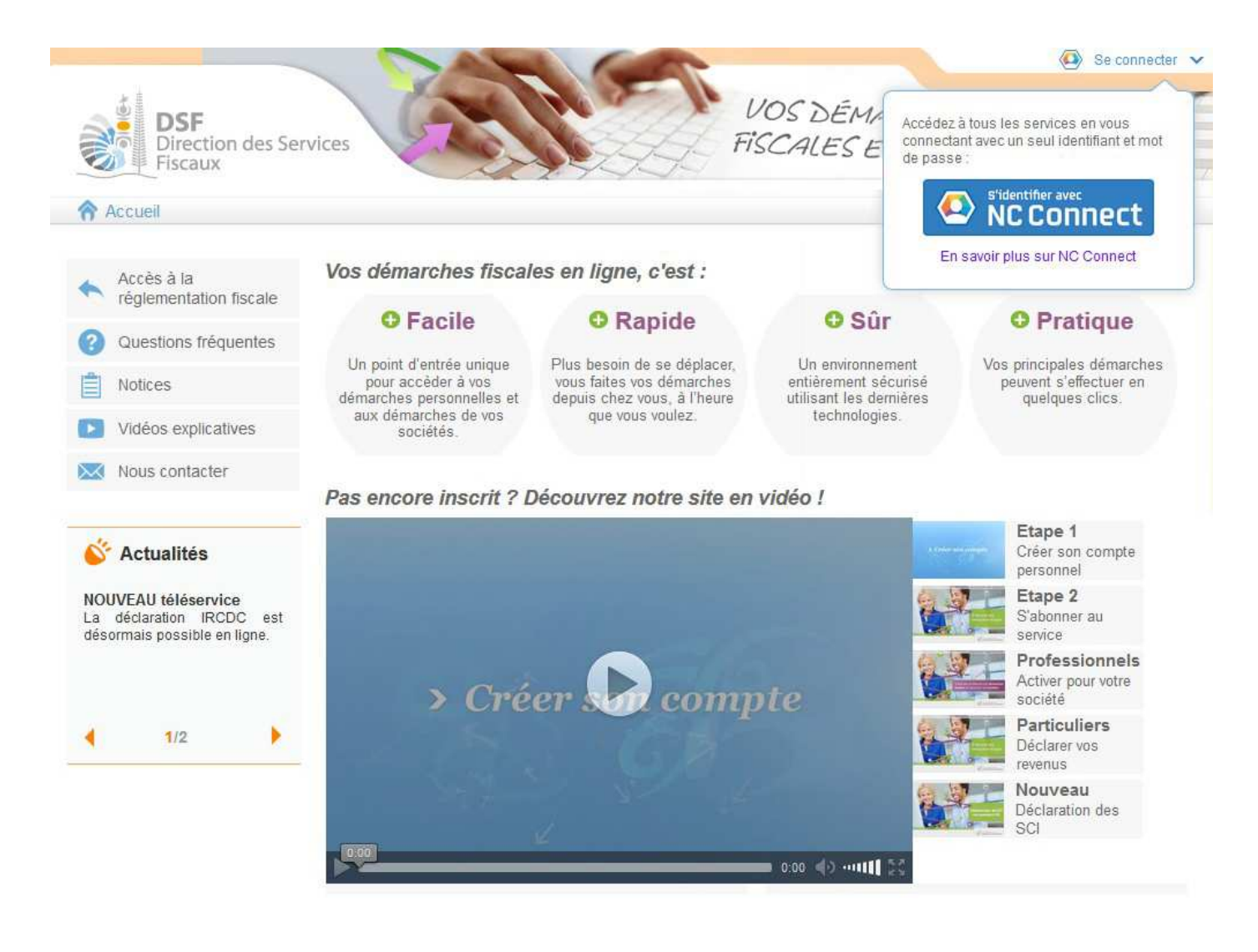

> Cliquer sur le bouton « <u>S'identifier avec NC Connect</u> »

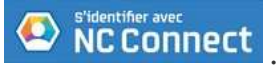

Vous êtes redirigés vers cette page :

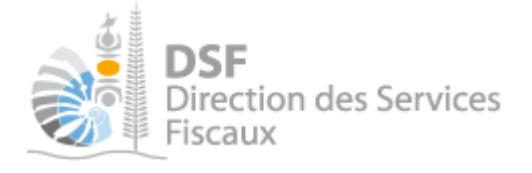

DSF Direction des Services Fiscaux

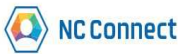

| Se connecter<br>Vous avez été redirigés ici pour vous connec<br>NC Connect | cter avec Accéde        | Créer un compte NC Connect<br>Accédez aux services publics en ligne de Nouvelle-<br>Calédonie avec un seul nom d'utilisateur et mot de |  |  |
|----------------------------------------------------------------------------|-------------------------|----------------------------------------------------------------------------------------------------|--|--|
| Votre email  Votre mot de passe                                            | passe.<br>vie priv<br>⊗ | NC Connect est conçu pour protéger votre<br>ée et votre sécurité.<br>Créer un compte                                                   |  |  |
| Jai oublié mon mot de passe                                                | rector                  | 4                                                                                                    |  |  |

> Cliquer sur le bouton « <u>Créer un compte</u> ».

La page suivante <u>est affichée</u> :

| Créer un compte                                                                                        |
|----------------------------------------------------------------------------------------------------|
| Il suffit de renseigner votre adresse e-mail et votre mot de passe pour créer votre compte NC Connect. |
| Votre email                                                                                            |
| Confirmez votre email                                                                                  |
| Votre mot de passe                                                                                     |
| Confirmez votre mot de passe                                                                           |
| J'accepte les <u>conditions générales d'utilisation</u>                                                |
| Créer mon compte                                                                                       |
| Conditions générales d'utilisation Mentions Légales Contact                                            |

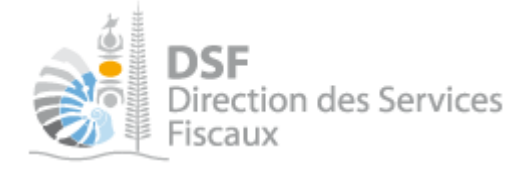

- > Vous devez saisir une adresse email strictement personnelle, il faudra la saisir 2 fois pour éviter les fautes de frappe. Cette adresse email servira ensuite pour vous connecter à votre compte personnel.
- Saisir un mot de passe comprenant au moins 8 caractères, s'il fait moins de 14 caractères il doit contenir une majuscule, une minuscule et un chiffre. Il faudra le saisir 2 fois pour éviter les fautes de frappe.
- Ensuite, il suffit de renseigner le « <u>captcha</u> » par identification d'image ci-dessous. Le programme vous demande alors de résoudre un problème, il s'agit, ici de trouver la ou les images parmi une liste donnée <u>qui correspondent à un mot</u>:

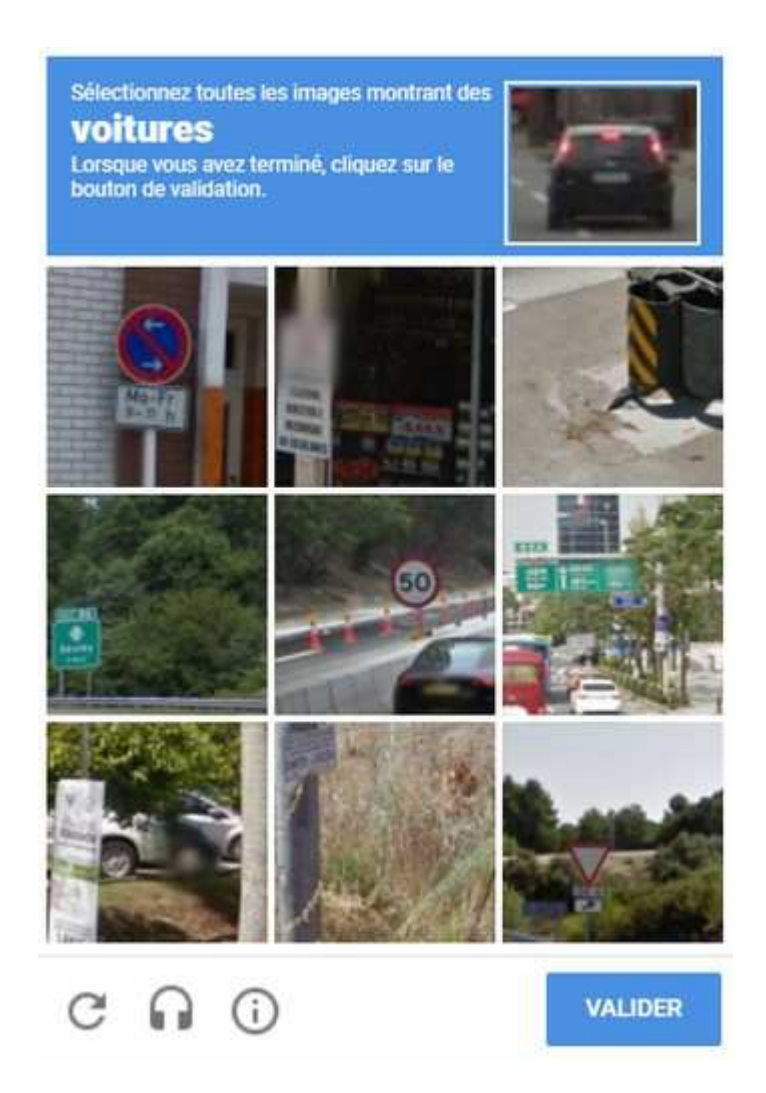

<u>Note</u> : - si les images ne sont pas lisibles, cliquer sur le bouton 🕝 pour générer un « <u>captcha</u> » plus lisible.

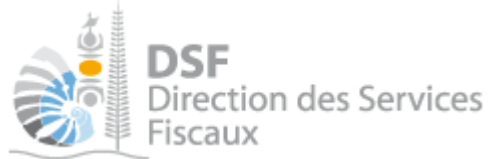

- Après avoir lu les conditions générales d'utilisation du site, cocher la case « J'accepte les <u>conditions</u> <u>générales d'utilisation</u> » pour les accepter et cliquer sur le bouton « Créer mon compte »
- > Un message de confirmation <u>est ensuite affiché</u> :

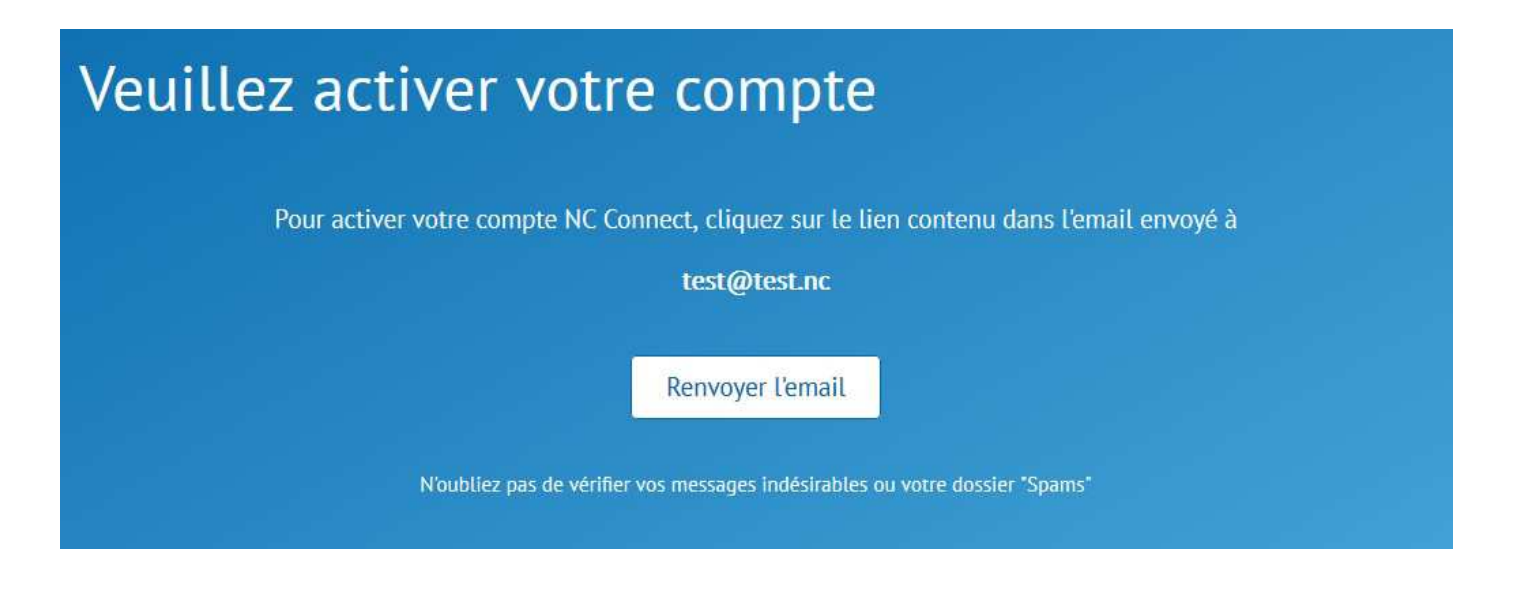

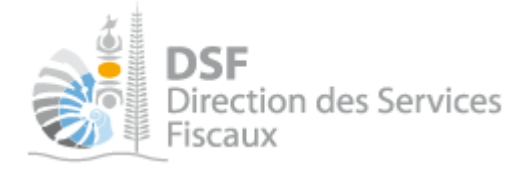

#### 2. Cliquer sur le lien d'activation

Un email est envoyé à l'adresse que vous avez saisie dans le formulaire en 1.

> Consulter votre boite mail et cliquer sur le lien « <u>Activer mon compte</u> »

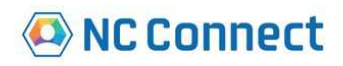

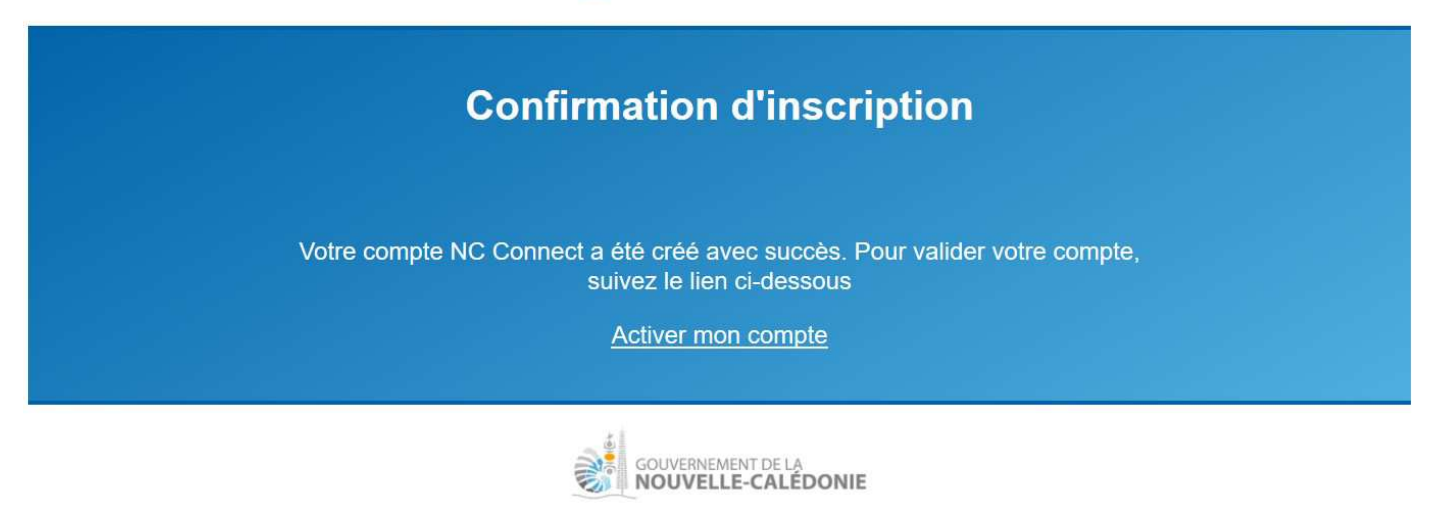

La page suivante <u>est affichée</u> :

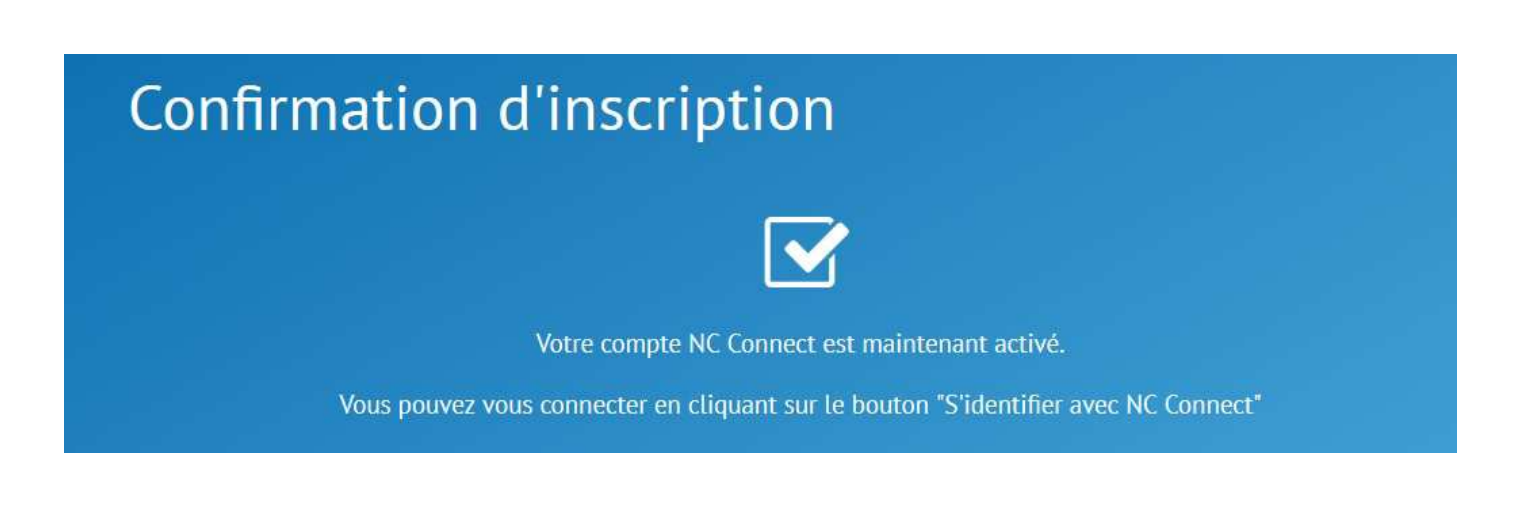

Note :

- Si le message précédent est bien affiché, aller à l'étape « 3. Se connecter sur http://www.impots.nc » de ce document.

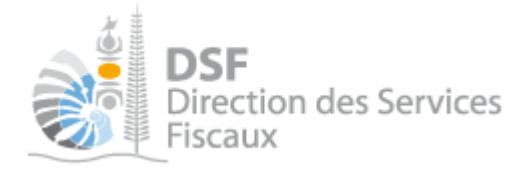

#### 3. *Se* connecter

Après avoir vu le message « **Votre compte NC Connect est maintenant activé.** », vous pouvez maintenant vous connecter avec votre compte.

Vous pouvez vous connecter en vous dirigeant sur « <u>http://www.impots.nc</u> » et cliquez sur « S'identifier avec NC Connect »

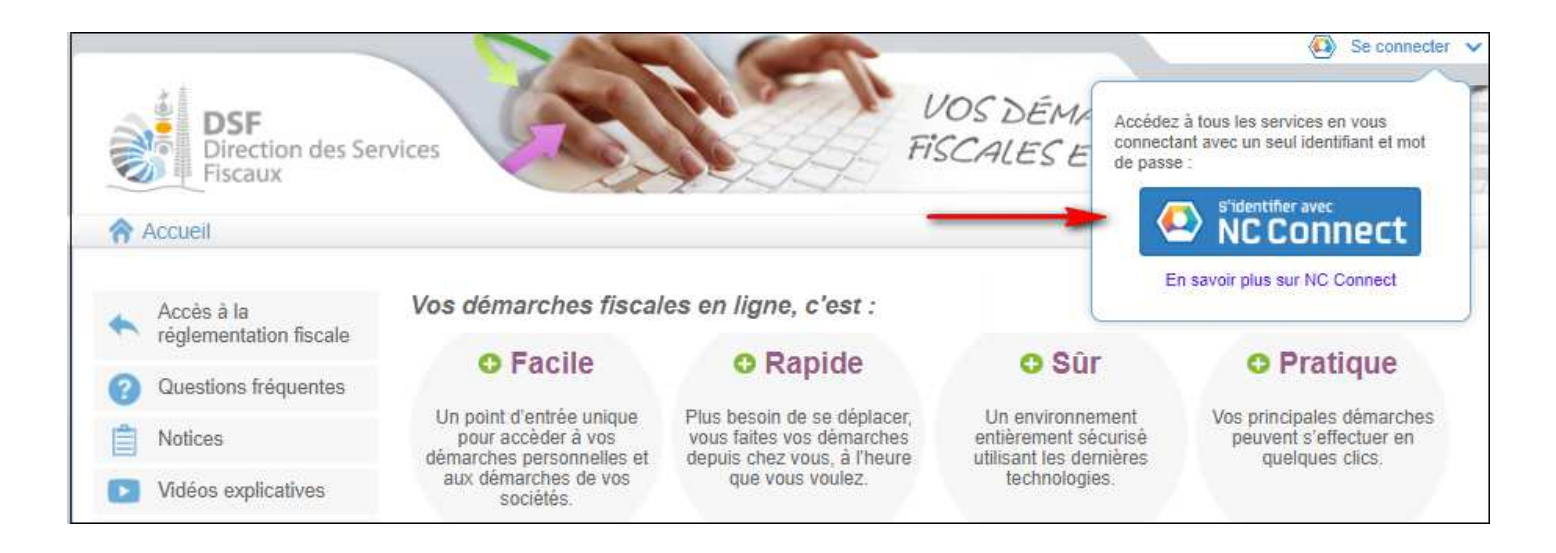

➤ Saisir maintenant l'adresse email ainsi que le mot de passe saisi à l'étape 1 (« S'enregistrer sur impots.nc ») puis <u>cliquer sur le bouton « Se Connecter »</u>:

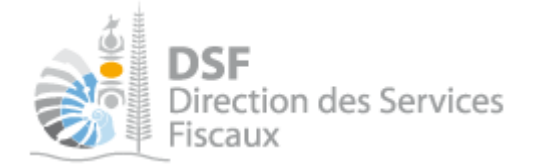

#### L'espace « Démarches fiscales en ligne » est maintenant affiché <u>avec la saisie des 3 secrets</u> :

|                                                               |                                                            | Déconnexion         |
|---------------------------------------------------------------|------------------------------------------------------------|---------------------|
| DSF<br>Direction des Services<br>Fiscaux                      | FISCALES EN LIGNE                                          |                     |
| Accueil                                                       |                                                            |                     |
| Création de l'espace privé                                    |                                                            |                     |
| Etape 1/2 Etape 2/2                                           |                                                            |                     |
| Saisie de l'identifiant et du numéro de                       | foyer                                                      |                     |
| Vous êtes sur le point de créer votre espace « Déma<br>ligne. | arches personnelles » afin de pouvoir réaliser vos dén     | narches fiscales en |
| Les identifiants demandés ici sont vos identifiants pers      | onnels, pour savoir où les trouver, cliquez sur les boutor | ns «í».             |
| Si vous n'avez jamais déclaré d'impôt en Nouvelle-Caléo       | donie, cliquez ici pour demander la création de votre do   | ssier fiscal        |
| Identifiant fiscal *                                          | 0                                                          |                     |
| clé *                                                         | 0                                                          |                     |
| Numéro de foyer *                                             | 0                                                          |                     |
|                                                               | * Chai                                                     | mps obligatoires    |
| Etape s                                                       | uivante                                                    |                     |

➤ A partir de maintenant, il faut saisir vos 3 secrets.

#### Note :

Pour plus de détails à propos de cette étape, veuillez consulter la notice « *2-S'abonner au téléservice 'Vos démarches fiscales en ligne'* ».

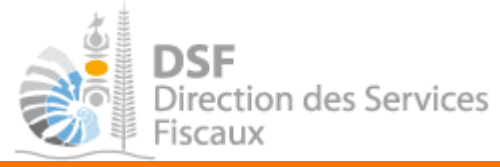

#### Les autres notices

Il existe plusieurs notices pour vous guider <u>comme par exemple</u> :

- Créer mon compte personnel
- S'abonner au téléservice « Vos démarches fiscales en ligne »
- Activer les démarches fiscales en ligne pour votre société
- Gérer mon compte personnel
- Effectuer une démarche fiscale en ligne pour un tiers
- Déléguer des services...

Toutes ces notices sont disponibles sur la page d'accueil de « <u>http://www.impots.nc</u> » dans la rubrique « *Notices* » (menu bleu à gauche).

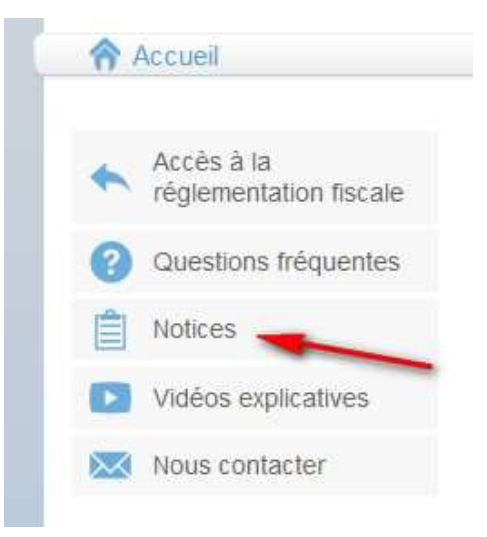